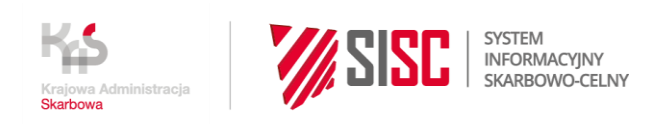

# Newsletter Nr Z/96/2021

Wdrożenie produkcyjne Systemu PKWD-Single Window i uruchomienie usługi "Uzyskaj graniczne dokumenty dotyczące rybołówstwa"

Informujemy, że od **30 listopada 2021** roku rozpoczął się proces etapowego wdrożenia produkcyjnego przez Krajową Administrację Skarbową nowego systemu "Platforma Koordynacji i Wymiany Danych – Single Window" (PKWD-Single Window).

Na PUESC możesz zapoznać z <u>opisem pełnego katalogu usług Single Window</u>, które w ramach wdrożenia systemu PKWD-Single Window będą sukcesywnie udostępniane w najbliższym okresie. Usługi te pozwolą spełnić wymagania dotyczące obowiązku poddania towaru granicznym kontrolom różnych inspekcji (Inspekcja Rybołówstwa Morskiego, Inspekcja Jakości Handlowej Artykułów Rolno-Spożywczych, Państwowa Inspekcja Ochrony Roślin i Nasiennictwa, Państwowa Inspekcja Sanitarna, Inspekcja Weterynaryjna). Z wykorzystaniem Single Window będzie można złożyć do tych inspekcji w formie elektronicznej wnioski o wydanie dokumentów (np. świadectwa, certyfikatu, protokołu etc.) niezbędnych do dokonania importu, eksportu lub tranzytu towarów.

W pierwszej fazie wdrożenia, **od 15 grudnia 2021 roku**, udostępniamy na PUESC pierwszą usługę <u>Uzyskaj graniczne dokumenty dotyczące rybołówstwa</u>. Umożliwia ona składanie elektronicznych wniosków o weryfikację świadectw połowowych, kierowanych do Głównego Inspektoratu Rybołówstwa Morskiego (GIRM) albo do Ministerstwa Rolnictwa i Rozwoju Wsi (MRiRW).

## Jakich towarów dotyczy usługa

Towary, w odniesieniu do których świadectwo połowowe podlega sprawdzeniu i zatwierdzeniu, sklasyfikowane są w rozdziale 03 i pozycji taryfowej 1604 i 1605 Nomenklatury Scalonej, z wyjątkiem produktów wymienionych w załączniku I do rozporządzenia Rady (WE) nr 1005/2008.

## Jak skorzystać z usługi

W obszarze tematycznym "Single Window i kontrole inspekcji granicznych" znajduje się <u>opis</u> <u>dotyczący wdrożonej usługi</u> oraz instrukcja krok po kroku, jak z niej skorzystać.

# Korzyści z usługi

Usługa "Uzyskaj graniczne dokumenty dotyczące rybołówstwa" pozwoli spełnić wymagania, które dotyczą obowiązku uzyskania zatwierdzenia świadectwa połowowego produktów

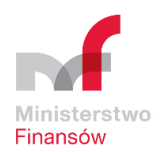

rybołówstwa przywożonych na obszar UE. Z wykorzystaniem Single Window będzie można złożyć w formie elektronicznej wnioski o weryfikację świadectwa połowowego niezbędnego do dokonania importu, eksportu lub tranzytu towarów do:

- GIRM (dla produktów rybołówstwa przywożonych drogą morską) bądź
- MRiRW (dla produktów rybołówstwa przywożonych przez inne przejścia graniczne, tj. drogowe, kolejowe albo lotnicze).

# Dzięki usłudze:

- wypełnisz formularz wniosku o weryfikację świadectwa połowowego i wyślesz go do wybranej inspekcji,
- otrzymasz potwierdzenie, że złożony wniosek jest kompletny,
- szybko uzupełnisz brakujące dane lub załączniki,
- otrzymasz informacje o etapach obsługi,
- uzyskasz elektronicznie informację o zatwierdzeniu świadectwa połowowego, którą będziesz mógł wykorzystać przy składaniu elektronicznego zgłoszenia celnego. Chodzi m.in. o numer dokumentu, jaki powinien zostać wpisany w polu 44 zgłoszenia celnego (dla akronimu 7P37 - Świadectwo połowowe zatwierdzone w Single Window).

## Informacje dodatkowe

Zatwierdzone świadectwo połowowe będziesz mógł wykorzystać w zgłoszeniu celnym. W polu 44 zgłoszenia wpisz jego akronim: 7P37 oraz numer. Numer znajdziesz w polu Numer własny w sekcji Nagłówek zatwierdzonego świadectwa (Rozstrzygnięcia) w serwisie Single Window. System obsługujący zgłoszenia celne automatycznie sprawdzi, czy twoje świadectwo zostało zatwierdzone przez inspektora. Nie musisz przynosić świadectwa do urzędu celno-skarbowego.

W związku z udostępnieniem na portalu PUESC e-usługi "Uzyskaj graniczne dokumenty dotyczące rybołówstwa" przedstawiamy, jak w okresie przejściowym wygląda obsługa w systemie AIS/IMPORT zgłoszeń do dopuszczenia do obrotu produktów rybołówstwa, którym musi towarzyszyć świadectwo połowowe.

Ponieważ w obiegu prawnym występują takie świadectwa zatwierdzone przez właściwe organy, tj. GIRM oraz MRiRW, przed dniem udostępnienia usługi, w okresie przejściowym należy posługiwać się jednym z dwóch akronimów typów dokumentów, które odnoszą się do odprawy celnej produktów rybołówstwa:

 typ dokumentu "C673 świadectwo połowowe" – jeśli świadectwo zatwierdzone jest poza systemem Single Window, to po kodzie dokumentu C673 należy podać numer tego dokumentu nadany poza systemem Single Window, albo  typ dokumentu "7P37 świadectwo połowowe" – jeśli świadectwo zatwierdzone jest w Single Window, to po kodzie dokumentu 7P37 należy podać numer nadany w systemie Single Window, który znajduje się w nagłówku rozstrzygnięcia w polu "Numer własny".

# Bilansowanie świadectwa połowowego ("7P37 świadectwo połowowe") zatwierdzonego w Single Window

W przypadku gdy w jednej pozycji towarowej zgłoszenia składanego do systemu AIS/IMPORT deklarowane jest jedno świadectwo połowowe ("7P37 świadectwo połowowe"), to w polu 44 zgłoszenia należy podać:

- 1. kod dokumentu "7P37",
- 2. numer identyfikacyjny dla tego kodu dokumentu, nadany w systemie Single Window i znajdujący się w nagłówku rozstrzygnięcia w polu "Numer własny"
- 3. ilość towaru dla tego kodu dokumentu:
  - a. zawsze, gdy ilość do zbilansowania w świadectwie połowowym w Single Window jest inna niż wartość podana w tej samej co kod "7P37" pozycji zgłoszenia celnego w polu 38 Masa Netto,
  - b. zawsze, gdy w danej pozycji towarowej deklarowane jest więcej niż jedno świadectwo połowowe, wtedy dla każdego kodu dokumentu "7P37" należy podać ilość towaru oraz wskazać "kg" jako jednostkę miary, która to ilość z danego świadectwa połowowego ma zostać zbilansowana,
  - c. w pozostałych przypadkach można wpisać tą daną, ale nie jest ona wymagana, z tym, że jeżeli ilość nie zostanie podana dla tego kodu dokumentu, to system zbilansuje na świadectwie połowowym ilość towaru podaną w tej pozycji zgłoszenia w polu 38 Masa Netto.

## Uwaga!

Należy wpisywać tylko taką ilość, która z danego świadectwa połowowego ma zostać przy danej pozycji towarowej zbilansowana. Jeżeli omyłkowo zostanie wpisana nieprawidłowa ilość, np. zbilansowane miało być 100 kg, a wpisana została cała ilość ze świadectwa połowowego, np. 280 kg, wówczas całe świadectwo połowowe zostanie wykorzystane. W takiej sytuacji funkcjonariusz celno-skarbowy ma możliwość ręcznego przywrócenia salda w oparciu o historię obiektu bilansowania w Single Window. Zgłaszający przy każdym świadectwie połowowym zatwierdzonym w Single Window może śledzić dostępne saldo w Single Window (podgląd salda i sprawdzenie pozostałych ilości z wydanych rozstrzygnięć jest możliwe w zakładce **Bilansowanie rozstrzygnięć** w Single Window). O kolejnych usługach wdrażanych w ramach Single Window będziemy informować na bieżąco.

Informacje o publikacji

Data wysyłki: **15.12.2021** 

Komórka odpowiedzialna: Departament Ceł MF